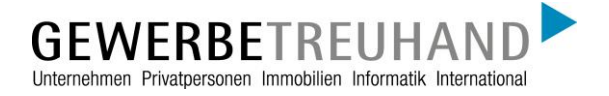

An die AbaWeb-Kunden der Gewerbe-Treuhand AG

Abacus Access Vorbereitung, Installation & Verwendung

Bei Fragen zu Abacus Access oder zum Abacus-Login kontaktieren Sie Ihre Ansprechperson bei der Gewerbe-Treuhand oder das Fachteam Abacus.

abacus@gewerbe-treuhand.ch Abacus-Hotline 041 319 93 99

#### Inhalt

| 1.  | Was ist Abacus Access und wofür wird die App benötigt? | 2  |
|-----|--------------------------------------------------------|----|
| 2.  | Die Vorteile der eigenen App von Abacus                | 2  |
| 3.  | Wo kann die Abacus Access App heruntergeladen werden?  |    |
| 4.  | Erstmalige Anmeldung und Registrierung                 |    |
| 4.1 | Voraussetzungen                                        |    |
| 4.2 | Onboarding mit Abacus Access                           | 4  |
| 5.  | Geräteverwaltung / MFA-Anbindung konfigurieren         | 13 |
| 6.  | Abacus Login mit Abacus Access                         |    |

#### 1. Was ist Abacus Access und wofür wird die App benötigt?

Die Gewerbe-Treuhand bietet ihren AbaWeb-Kunden aktuell die 2-Faktor-Authentifizierung (2FA) an. Mit dem Geschäftsentscheid der SwissSign AG künftig die Services von SuisseID nicht mehr anzubieten, hat sich die Abacus Research AG dazu entschieden, selbst ein Authentifikationsmittel zu entwickeln. Die 2FA-Lösung wird direkt in die Software integriert, ohne Abhängigkeit von einem externen Anbieter.

Mit Abacus Access wird zudem nicht nur eine 2FA von Abacus direkt angeboten, die App wird in einer späterer Phase auch für Transaktionsfreigaben genutzt werden können.

#### 2. Die Vorteile der eigenen App von Abacus

- Vom Hersteller entwickelte Lösung von Abacus und dadurch volle Integration im Abacus Umfeld
- Gleicher Sicherheitsstandard wie bisherige Lösungen
- Ablösung von allen SuisselD-Produkten
- Einfaches und sicheres Onboarding
- und daher Mehrnutzen für uns und unsere Kunden

#### 3. Wo kann die Abacus Access App heruntergeladen werden?

Die Abacus Access App steht für Android und iOS zur Verfügung und kann entsprechend über den Google Play Store oder den App Store heruntergeladen werden. Die App ist kostenlos. Auf der App müssen keine Einstellungen vorgenommen werden.

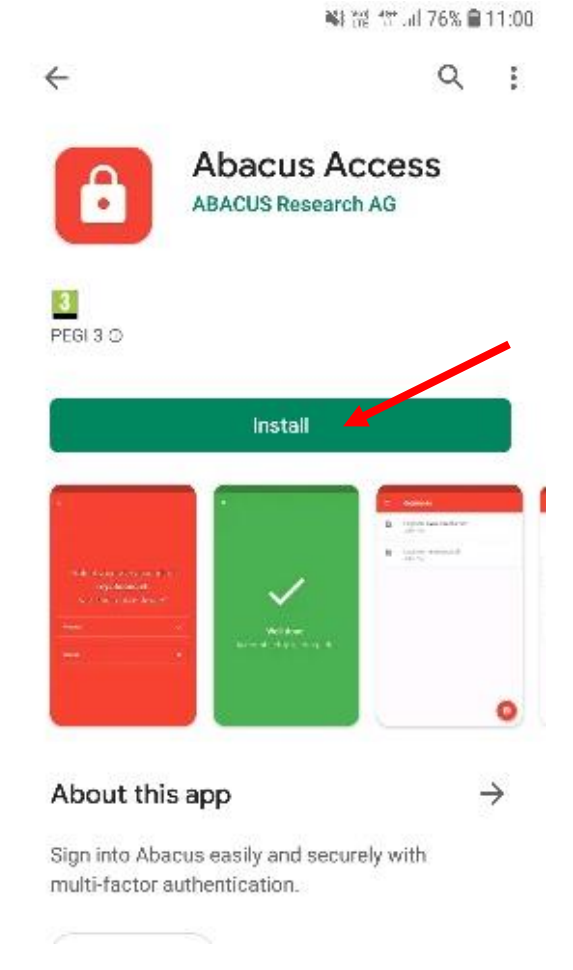

### 4. Erstmalige Anmeldung und Registrierung

#### 4.1 Voraussetzungen

Folgende Voraussetzungen müssen erfüllt sein um sich erfolgreich mit der Abacus Access App anzumelden :

- Installation AbaClient auf Ihrem PC Die App sollte bei bestehenden AbaWeb-Kunden bereits installiert sein. Entsprechende Anleitungen dazu sind auf unserer Webseite zu finden: https://www.gewerbetreuhand.ch/de/ueberblick-dienstleistungen/abacus-business-software/support
- Installation Abacus Access auf Ihrem Smartphone

Abacus Access - Vorbereitung, Installation & Verwendung Seite 4

#### 4.2 Onboarding mit Abacus Access

1. Das Login starten mit dem bestehenden Desktop-Symbol

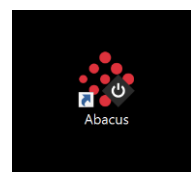

Oder via Webbrowser auf https://abaweb.gtl.ch/

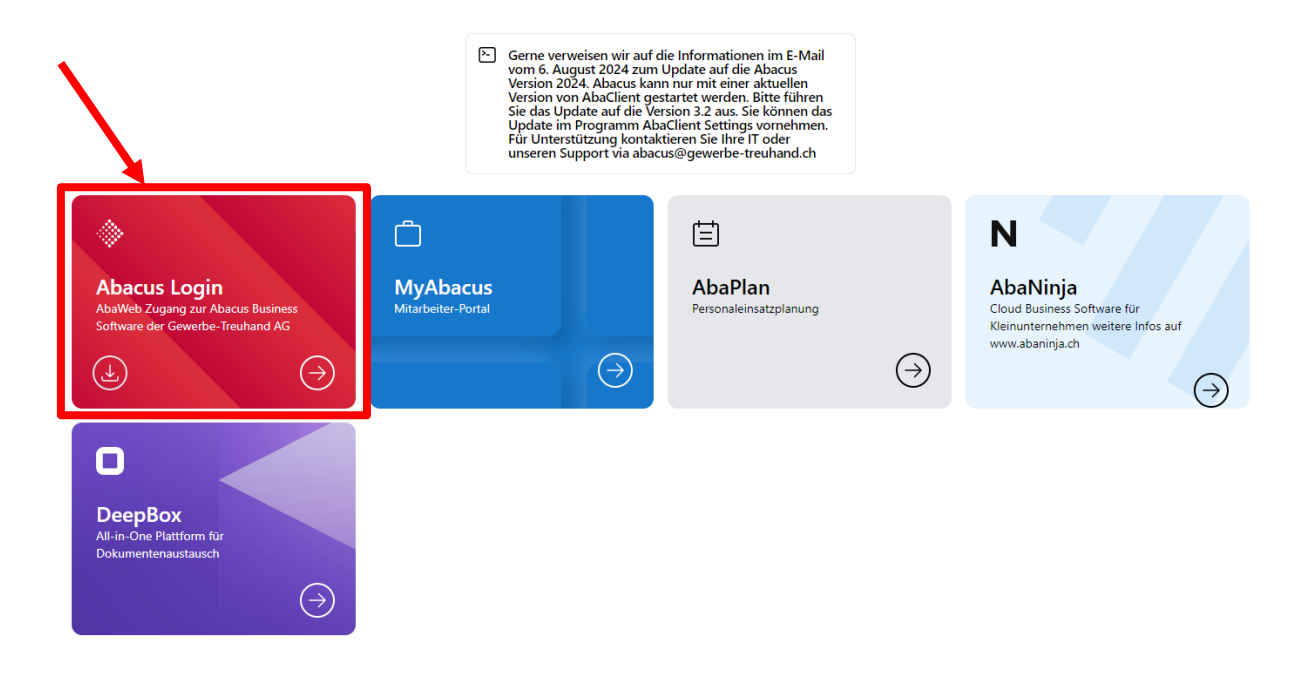

2. Für das erstmalige Login stellt die Gewerbe-Treuhand dem AbaWeb-Kunden ein Benutzername sowie ein Initial-Passwort zur Verfügung.

| Ritte anmelden für Abacus    |  |
|------------------------------|--|
| bitte anneuen fui Abacus     |  |
| Benutzername                 |  |
| 298                          |  |
| Passwort                     |  |
|                              |  |
| Passwort vergessen? Anmelden |  |

Nach erfolgreicher Eingabe von Benutzername und Initial-Passwort können Sie Ihr persönliches Passwort bestimmen.

| Sie müssen Ihr Passwort ändern.<br>ein. | Bitte geben Sie Ihr Aktuelles und Ihr neues Passwort |
|-----------------------------------------|------------------------------------------------------|
| Aktuelles Passwort                      |                                                      |
|                                         | 1. Initial-Passwort wiederholen                      |
| Neues Passwort                          |                                                      |
|                                         | 2. Persönliches Passwort bestimmen                   |
| Neues Passwort bestätigen               |                                                      |
| •••••                                   | 3. Persönliches Passwort bestätigen 🗸                |
| Bitte bestätigen Sie ihr neues Passwor  | đ.                                                   |

## Danach wird der Anmeldevorgang mit dem neuen Passwort wiederholt.

| bacus ERP Login  🖫        |           |
|---------------------------|-----------|
| Bitte anmelden für Abacus |           |
| Benutzername              |           |
| Passwort                  |           |
| Passwort vergessen?       | Anmelden  |
|                           |           |
| Check Newsletter          | Deutsch 🔺 |

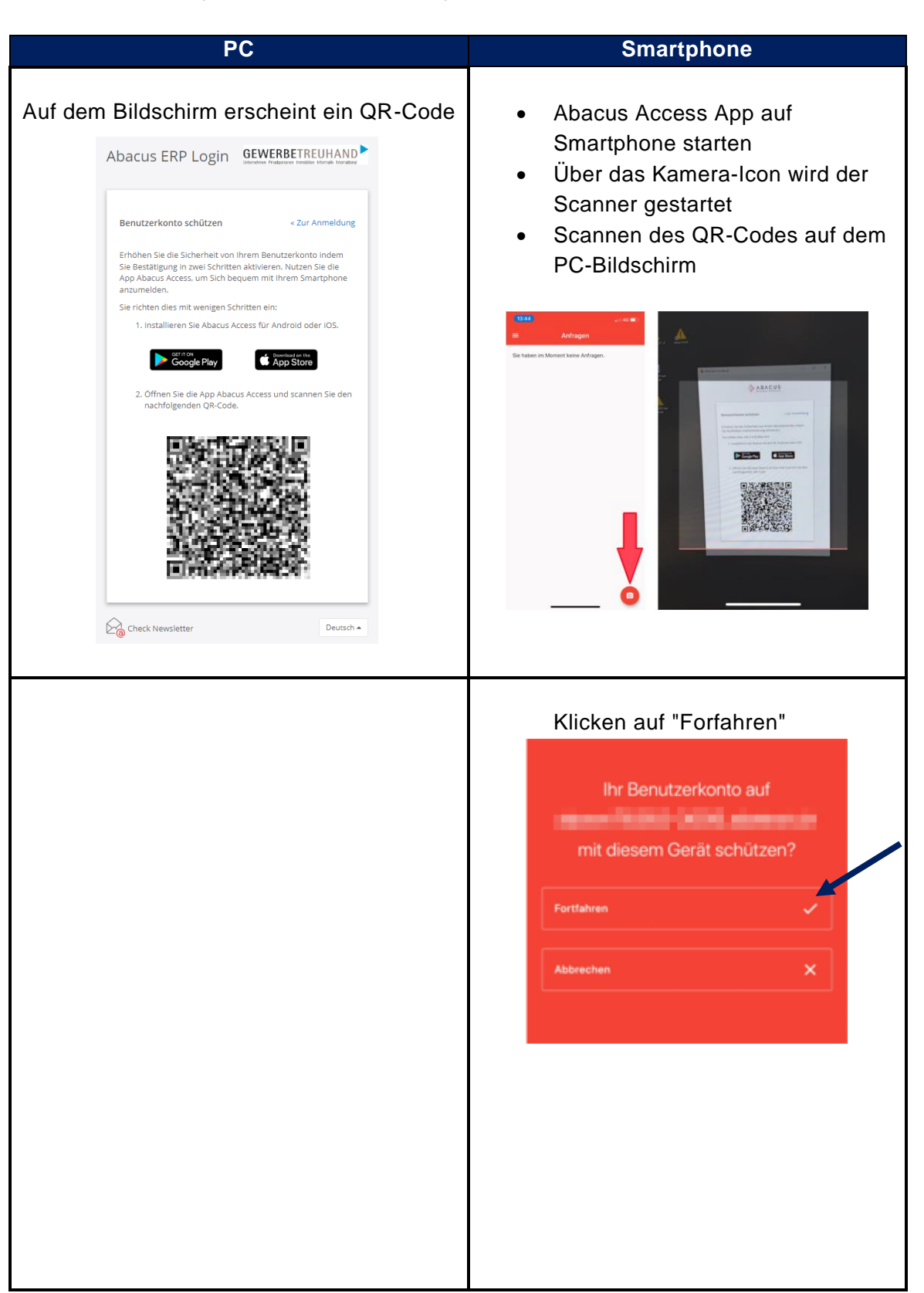

3. Das Onboarding mit Abacus Access beginnt: Variante 1

| <ul> <li>Das Onboarding ist nun</li> </ul>                                                                                                    |
|----------------------------------------------------------------------------------------------------|
| abgeschlossen                                                                                                    |
| • Mit "Weiter" geht es weiter mit dem                                                                                                    |
| Login-Prozess                                                                                                    |
|                                                                                                    |
| Abacus ERP Login GEWERBETREUHAND                                                                                                    |
|                                                                                                    |
|                                                                                                    |
| Benutzerkonto schützen <u>« Zur Anmeldung</u>                                                                                                    |
| Senate Rone Senate Francis                                                                                                    |
|                                                                                                    |
| $\cap$                                                                                                    |
|                                                                                                    |
|                                                                                                    |
| Credulation I Partitizione in anni Cabrither anti Abrana Arrana                                                                                                    |
| wurde eingerichtet.                                                                                                    |
| Weiter                                                                                                    |
|                                                                                                    |
| <u>^</u>                                                                                                    |
| Check Newsletter Deutsch                                                                                                    |
|                                                                                                    |
|                                                                                                    |
|                                                                                                    |
|                                                                                                    |
|                                                                                                    |
|                                                                                                    |
| uf dem Bildschirm erscheint dieses Bild                                                                                                    |
| uf dem Bildschirm erscheint dieses Bild                                                                                                    |
| uf dem Bildschirm erscheint dieses Bild<br>Abacus ERP Login GEWERBETREUHAND                                                                                                    |
| uf dem Bildschirm erscheint dieses Bild<br>Abacus ERP Login GEWERBETREUHAND                                                                                                    |
| uf dem Bildschirm erscheint dieses Bild<br>Abacus ERP Login GEWERBETREUHAND                                                                                                    |
| uf dem Bildschirm erscheint dieses Bild<br>Abacus ERP Login GEWERBETREUHAD<br>Uterethen Prederstein Installer Internale Internale                                                                                                    |
| uf dem Bildschirm erscheint dieses Bild<br>Abacus ERP Login GEWERBETREUHAND<br>Under Prederater Installer Hondels Horder                                                                                                    |
| uf dem Bildschirm erscheint dieses Bild<br>Abacus ERP Login GEWERBETREUHAND<br>Mit Abacus Access bestätigen «Zur Anmeldung<br>Bitte bestätigen Sie diesen Login mit der App Abacus Access<br>auf ihrem Smartphone.                                                                                                    |
| uf dem Bildschirm erscheint dieses Bild<br>Abacus ERP Login<br>GEWERBETREUHADE<br>Mit Abacus Access bestätigen<br>Mit Abacus Access bestätigen<br>Bitte bestätigen Sie diesen Login mit der App Abacus Access<br>auf ihrem Smartphone.                                                                                                    |
| uf dem Bildschirm erscheint dieses Bild<br>Abacus ERP Login<br>Mit Abacus Access bestätigen<br>Bite bestätigen Sie diesen Login mit der App Abacus Access<br>auf ihrem Smartphone.                                                                                                    |
| uf dem Bildschirm erscheint dieses Bild<br>Abacus ERP Login<br>Ette bestätigen Sie diesen Login mit der App Abacus Access<br>auf ihrem Smartphone.                                                                                                    |
| uf dem Bildschirm erscheint dieses Bild<br>Abacus ERP Login<br>Mit Abacus Access bestätigen<br>Bitte bestätigen Sie diesen Login mit der App Abacus Access<br>auf ihrem Smartphone.                                                                                                    |
| uf dem Bildschirm erscheint dieses Bild                                                                                                    |
| uf dem Bildschirm erscheint dieses Bild                                                                                                    |
| uf dem Bildschirm erscheint dieses Bild                                                                                                    |
| ut dem Bildschirm erscheint dieses Bild                                                                                                    |
| ut deem Bildschirm erscheint dieses Bild         Abacus ERP Login         Curenterenze         Mt Abacus Access bestätigen         Curenterelause         Gebestätigen Sie diesen Login mit der App Abacus Access         It he bestätigen Sie diesen Login mit der App Abacus Access         Ein Gebestätigen Sie diesen Login mit der App Abacus Access         Unt Abacus Access zeigt ihnen keine Login-Anfrage? Sie können |
| <section-header><section-header><section-header><section-header><section-header><section-header><text><text></text></text></section-header></section-header></section-header></section-header></section-header></section-header>                                                                                                    |
| <section-header><section-header><section-header><section-header><section-header><section-header><text><text><text></text></text></text></section-header></section-header></section-header></section-header></section-header></section-header>                                                                                                    |
| <section-header><section-header><section-header><section-header><section-header><section-header><text><text><text></text></text></text></section-header></section-header></section-header></section-header></section-header></section-header>                                                                                                    |
| <section-header><section-header><section-header><section-header><section-header><section-header><section-header><text><text><text></text></text></text></section-header></section-header></section-header></section-header></section-header></section-header></section-header>                                                                                                    |
| <section-header><section-header><section-header><section-header><section-header><section-header><section-header><text><text><text></text></text></text></section-header></section-header></section-header></section-header></section-header></section-header></section-header>                                                                                                    |

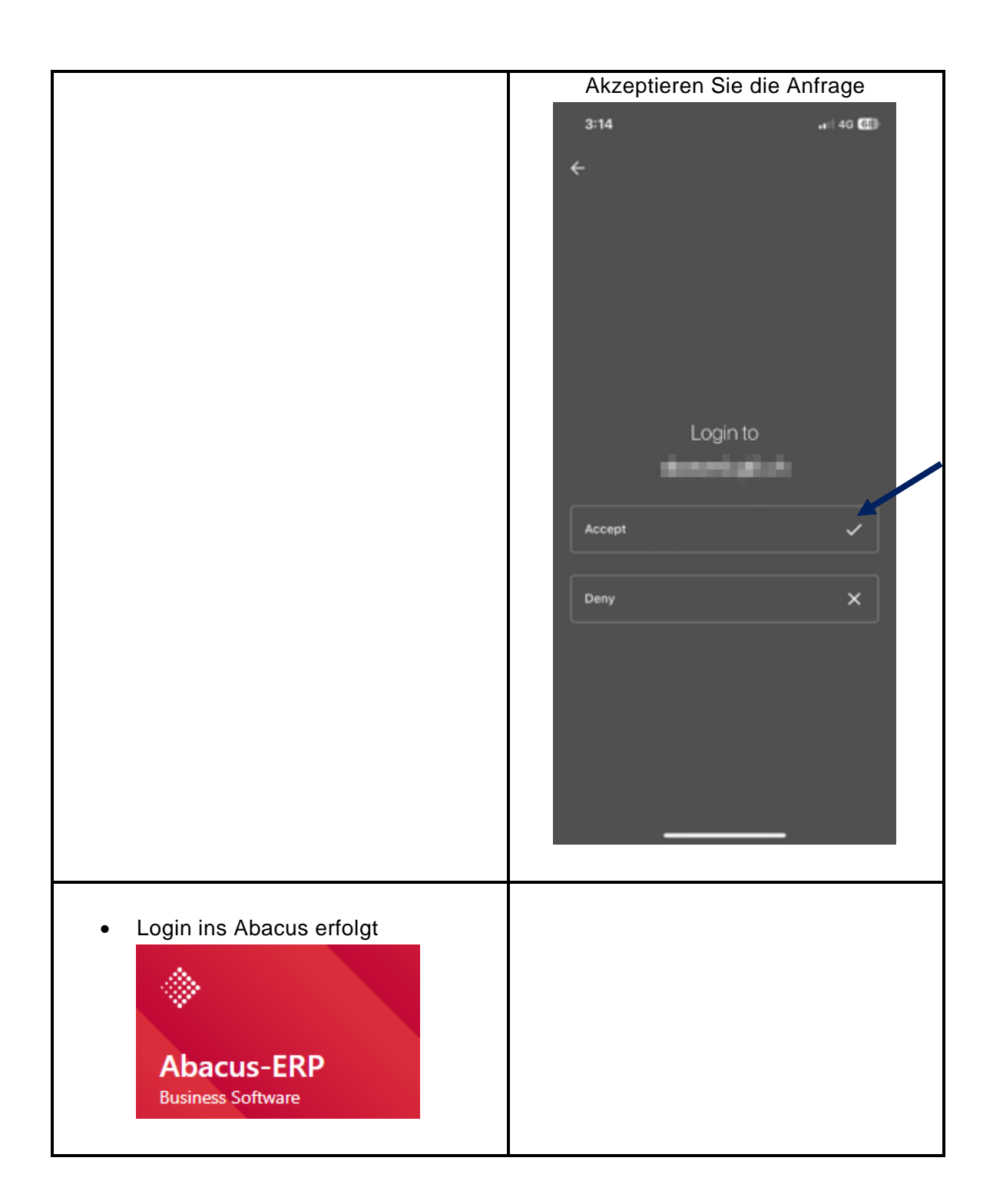

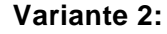

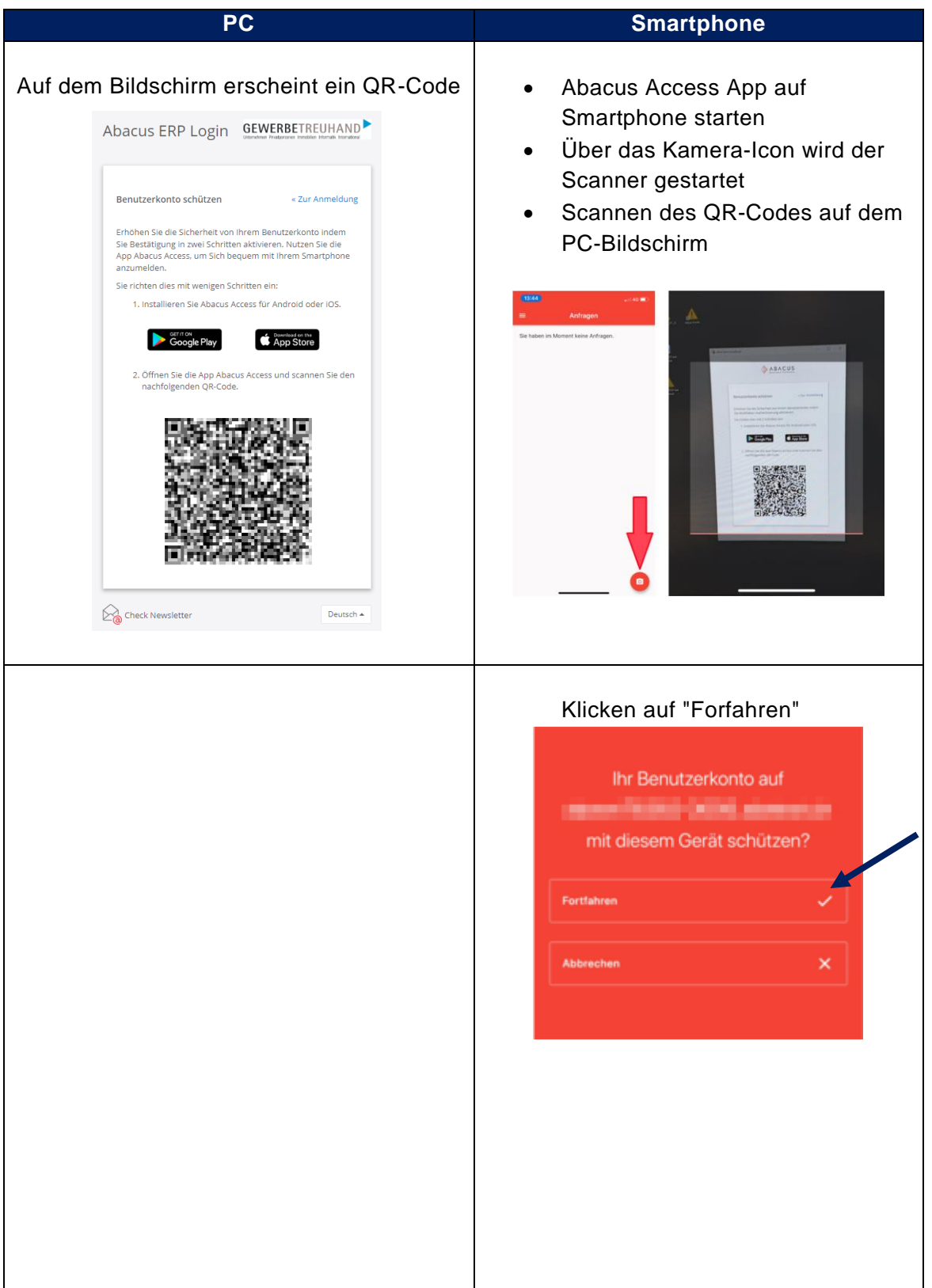

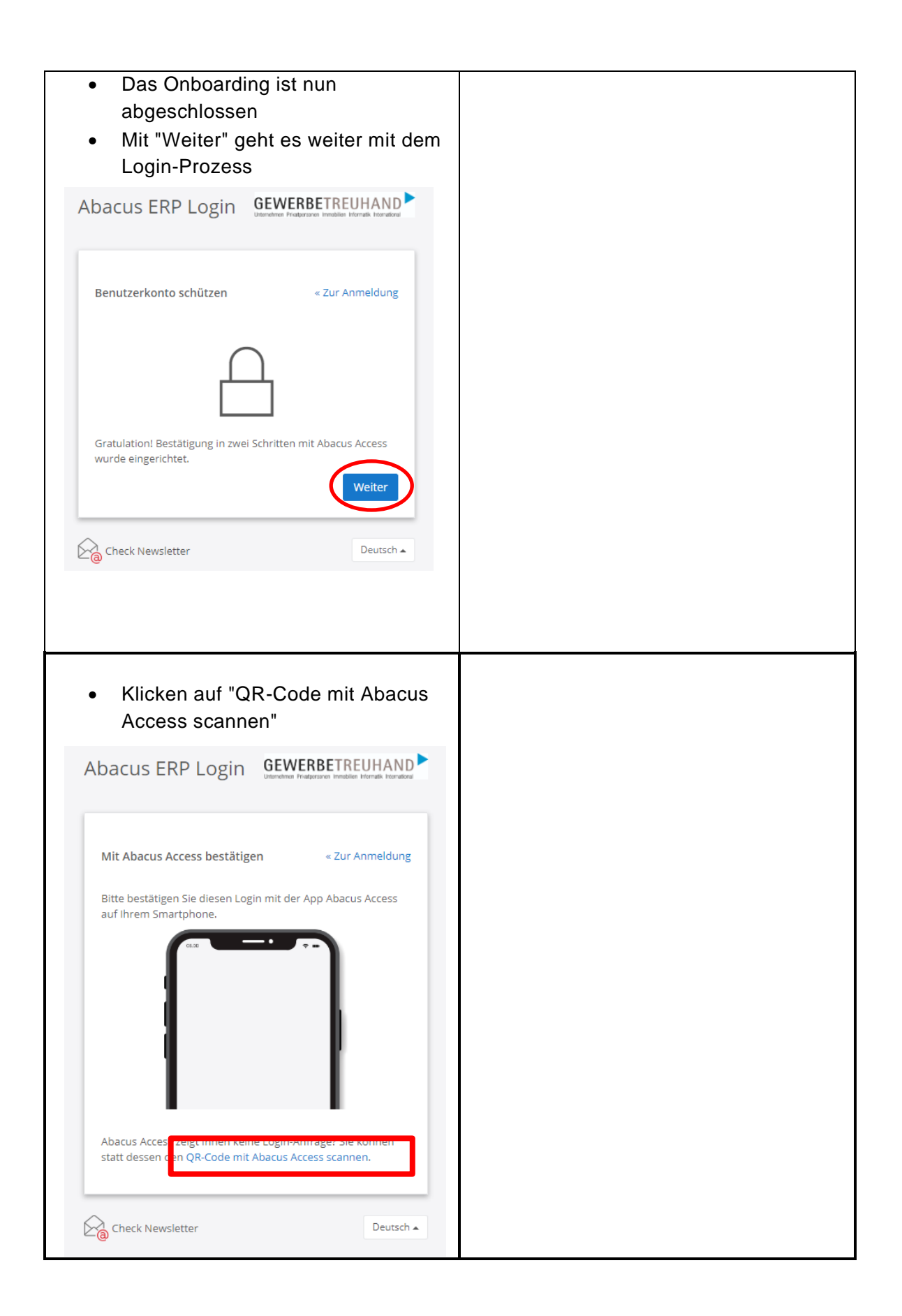

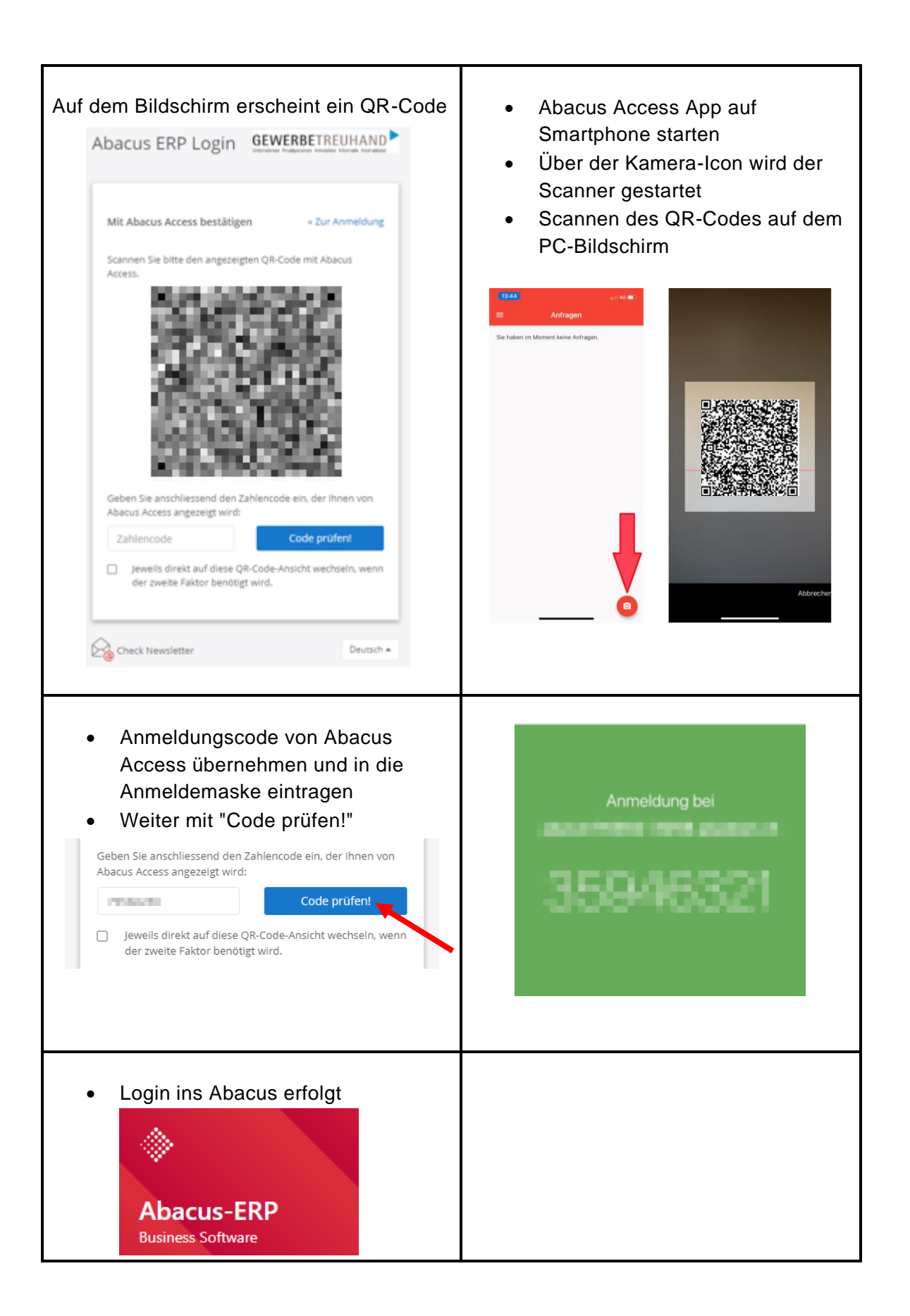

#### 5. Geräteverwaltung / MFA-Anbindung konfigurieren

Ab sofort haben Sie die Möglichkeit, die Anbindung eigenständig zu verwalten. Das bedeutet, dass Sie die bestehende Verbindung zu einem Gerät deaktivieren können, um ein neues Gerät hinzuzufügen oder ein vorhandenes auszutauschen. Dadurch wird der Prozess zur Verwaltung und Aktualisierung der MFA erheblich vereinfacht und kann flexibel an individuelle Anforderungen angepasst werden.

Diese Neuerung bietet nicht nur einen Sicherheitsvorteil, sondern erleichtert den Anwendern auch die Verwaltung Ihrer Zugänge, ohne dass technische Unterstützung erforderlich ist. Im weiteren Verlauf werden die wichtigsten Schritte zur Konfiguration und Verwaltung der Geräte erläutert.

- 1. Einstieg auf https://abaweb.gtl.ch/account
- 2. Auswahl "Sicherheit" und anschliessend "Bestätigung in zwei Schritten"
- 3. In dieser Übersicht hat der Benutzer nun die Möglichkeit das Abacus Access Gerät zu deaktivieren

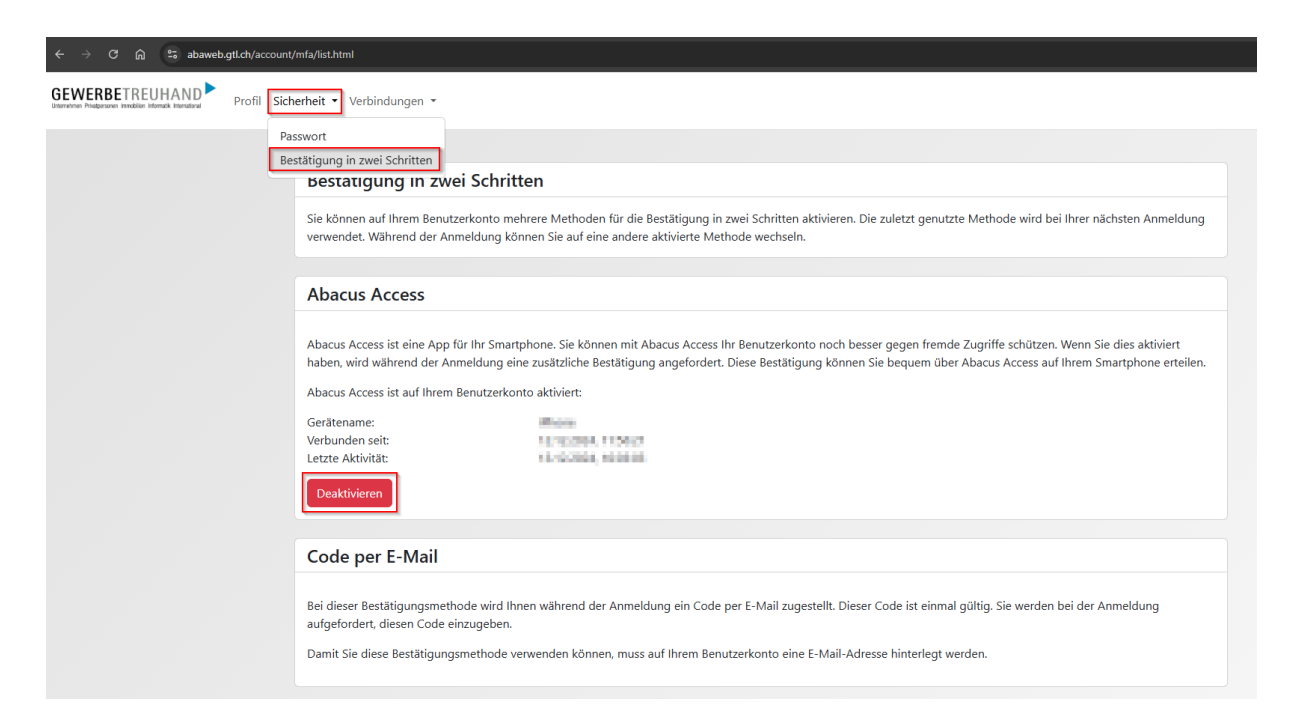

Seite 14

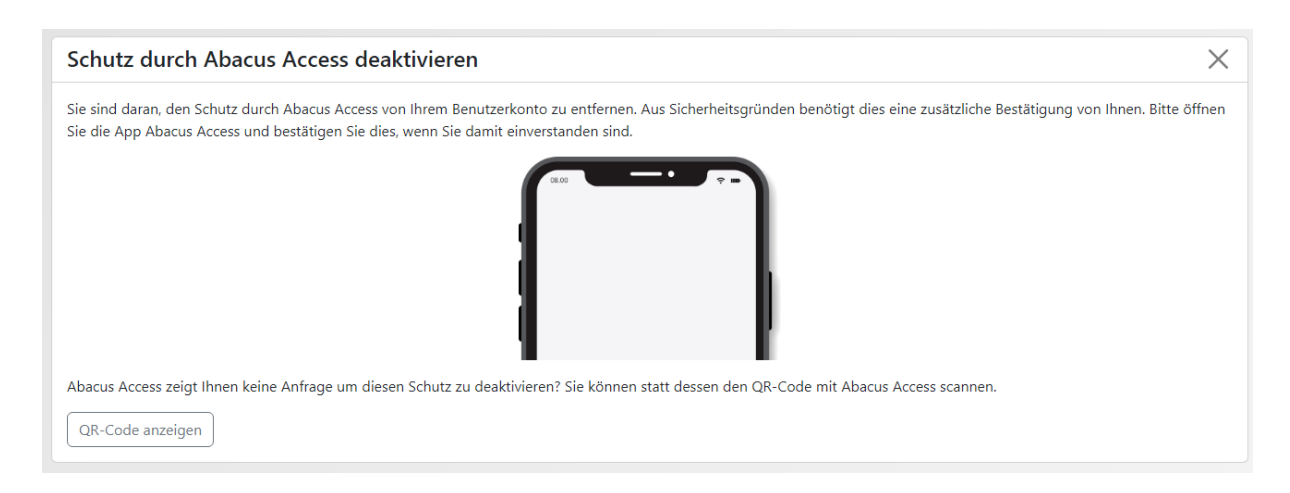

4. Sie erhalten auf Ihrem alten Gerät in der Abacus Access App eine Anfrage

|                  | Deactivate protection fo                                                              | or |
|------------------|---------------------------------------------------------------------------------------|----|
| A                | ccept                                                                                 | ~  |
| D                | eny                                                                                   | ×  |
|                  | Abacus Access deaktiviert X                                                           |    |
| e ein, der<br>en | Der zusätzliche Schutz durch Abacus Access wurde von Ihrem<br>Benutzerkonto entfernt. |    |
|                  | Schliessen                                                                            |    |

5. Falls Sie keinen Zugriff mehr auf das alte Gerät haben, dann klicken Sie "QR-Code anzeigen"

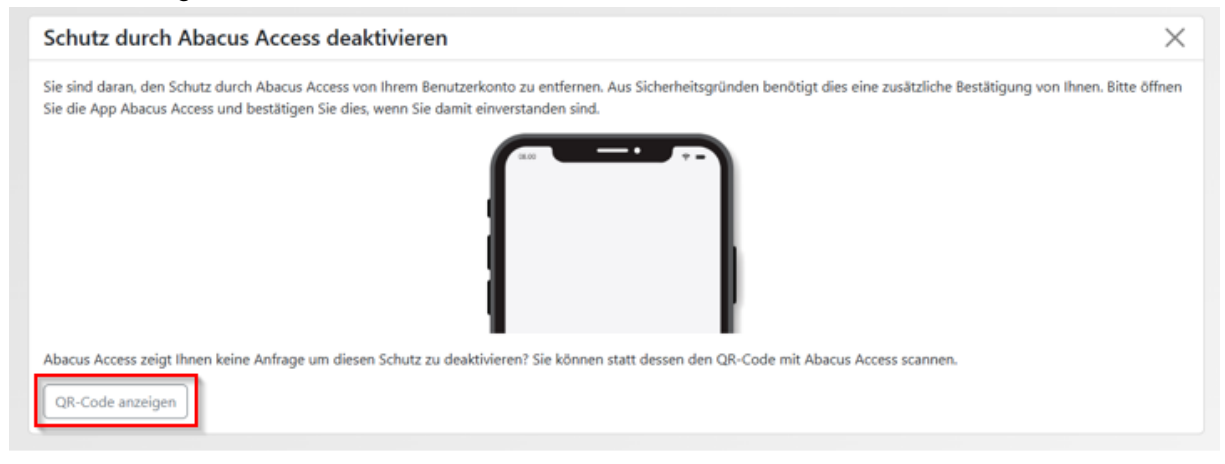

6. Danach können Sie mit der Abacus Access App den QR-Code Scannen, den Zahlencode eingeben und anschliessend das Gerät deaktivieren

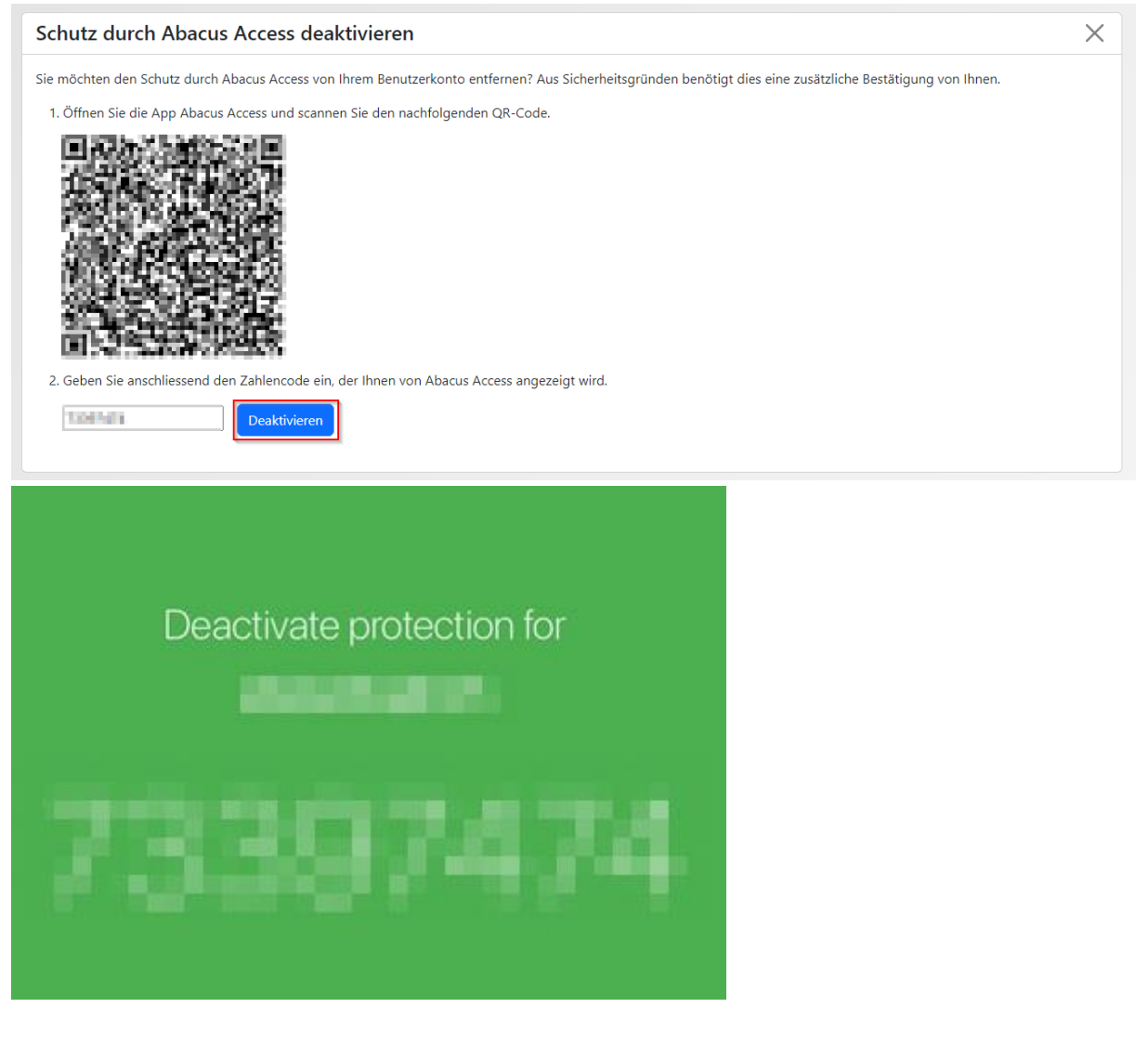

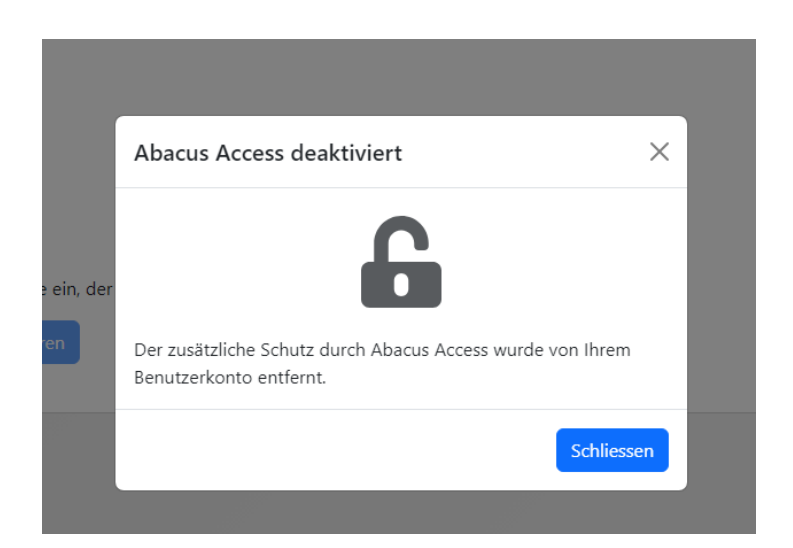

#### 6. Sie können nun das neue Gerät hinzufügen indem Sie "Jetzt aktivieren" drücken

| Bestätigung in zwei Schritten                                                                                                    |
|----------------------------------------------------------------------------------------------------|
| Sie können auf Ihrem Benutzerkonto mehrere Methoden für die Bestätigung in zwei Schritten aktivieren. Die zuletzt genutzte Methode wird bei Ihrer nächsten Anmeldung verwendet. Während der Anmeldung können Sie auf eine andere aktivierte Methode wechseln.                                                                                               |
|                                                                                                    |
| Abacus Access                                                                                                    |
| Abacus Access ist eine App für Ihr Smartphone. Sie können mit Abacus Access Ihr Benutzerkonto noch besser gegen fremde Zugriffe schützen. Wenn Sie dies aktiviert<br>haben, wird während der Anmeldung eine zusätzliche Bestätigung angefordert. Diese Bestätigung können Sie bequem über Abacus Access auf Ihrem Smartphone erteilen.<br>Jetzt aktivieren! |
|                                                                                                    |
| Code per E-Mail                                                                                                    |
|                                                                                                    |
| Bei dieser Bestätigungsmethode wird Ihnen während der Anmeldung ein Code per E-Mail zugestellt. Dieser Code ist einmal gültig. Sie werden bei der Anmeldung aufgefordert, diesen Code einzugeben.                                                                                                    |
| Damit Sie diese Bestätigungsmethode verwenden können, muss auf Ihrem Benutzerkonto eine E-Mail-Adresse hinterlegt werden.                                                                                                    |

#### 6. Abacus Login mit Abacus Access

Im Anschluss an das vorgängig beschriebene Onboarding kann Abacus Access sogleich verwendet werden. Der reguläre Login-Prozess sieht wie folgt aus:

1. Starten Sie wie gewohnt Ihre AbaClient-Verknüpfung.

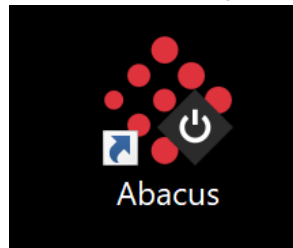

| acus ERP Login           | GEWERBETREUHAND |
|--------------------------|-----------------|
| Bitte anmelden für Abacu | 15              |
| Benutzername             |                 |
| Passwort                 |                 |
|                          |                 |
| Passwort vergessen?      | Anmelden        |
|                          |                 |
| Check Newsletter         | Deutsch 🔺       |

# 2. Melden Sie sich mit Benutzername und Passwort an.

3. Sie erhalten eine Benachrichtigung von der Abacus Access App

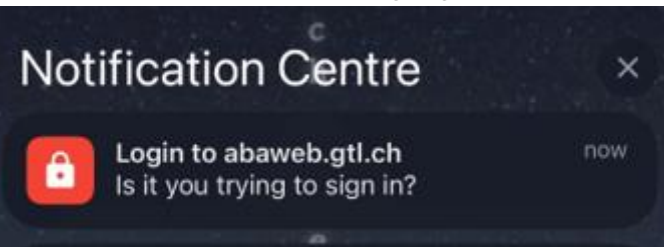

4. App öffnen und Anfrage bestätigen

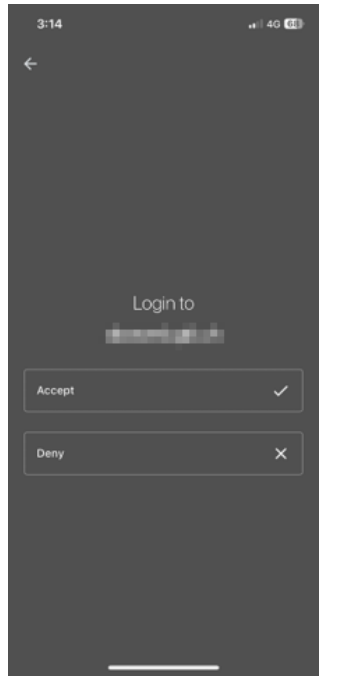

5. Abacus öffnet sich nun

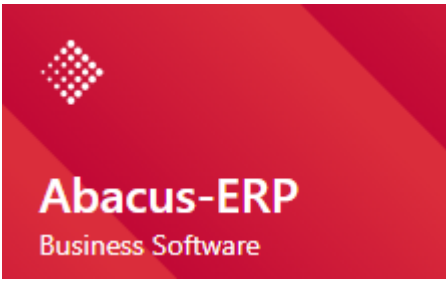